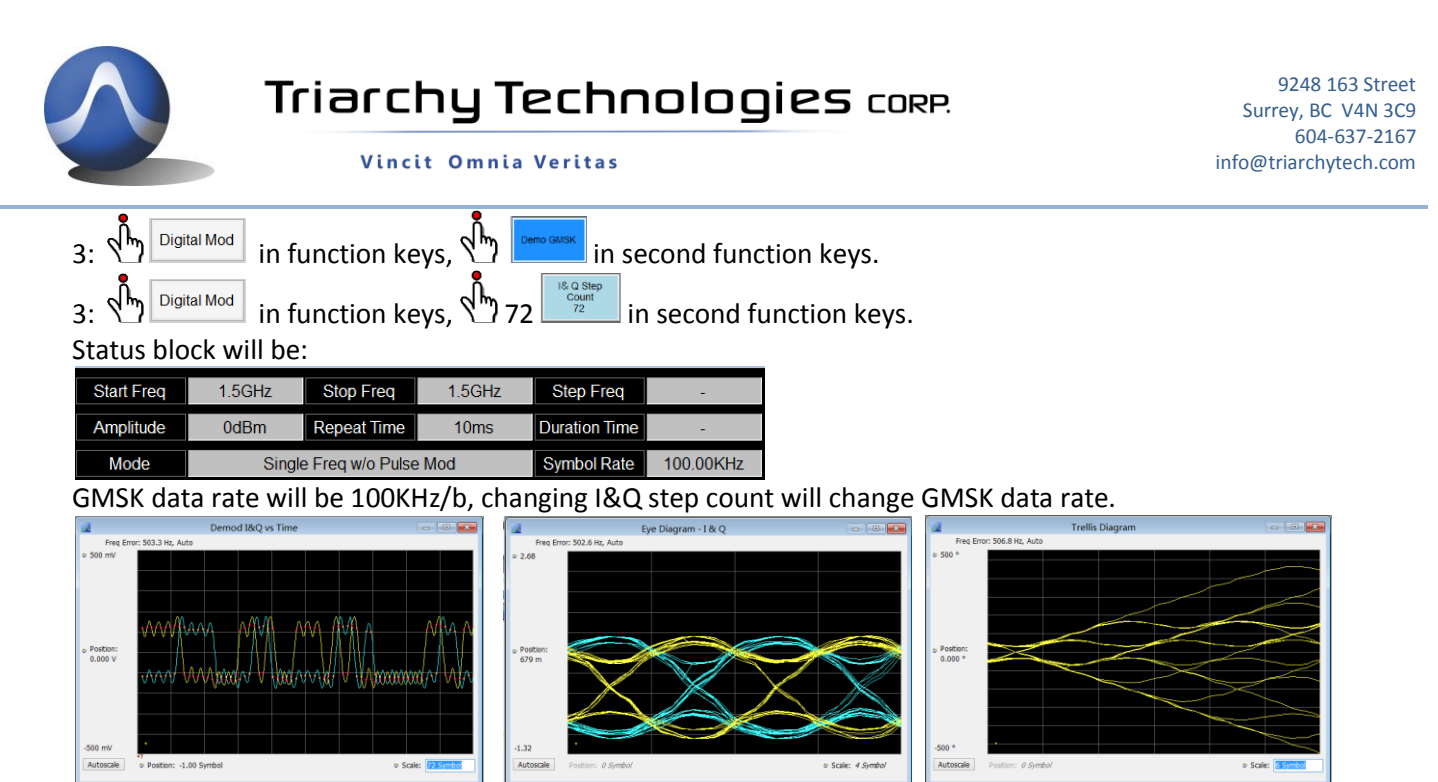

Demod I&Q vs Time from RSA306

- Eye Diagram from RSA306
- Trellis Diagram from RSA306

## 3.8 FSK signal Output

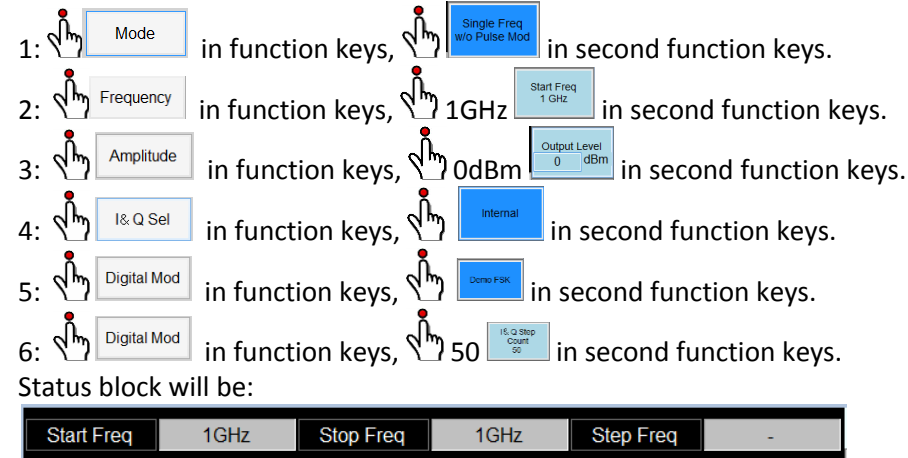

| Start Freq | 1GHz   | Stop Freq        | 1GHz        | Step Freq     | - |
|------------|--------|------------------|-------------|---------------|---|
| Amplitude  | 0dBm   | Repeat Time      | 10ms        | Duration Time | - |
| Mode       | Single | e Freq w/o Pulse | Symbol Rate | 40.00KHz      |   |

FSK data rate will be 40KHz/b, changing I&Q step count will change FSK data rate.

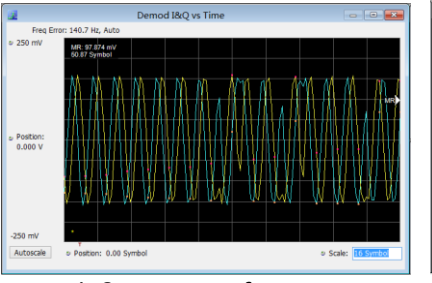

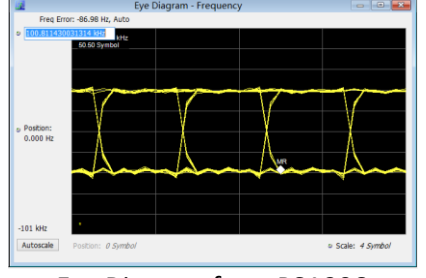

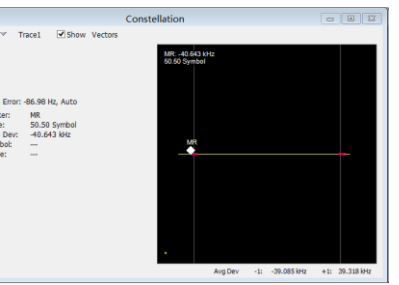

Demod I&Q vs Time from RSA306

Eye Diagram from RSA306

Constellation Diagram from RSA306

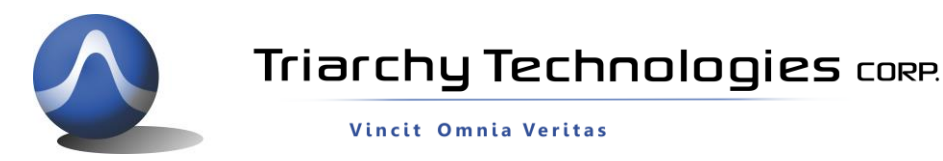

## 3.9 Digital Modulation with I&Q Engine

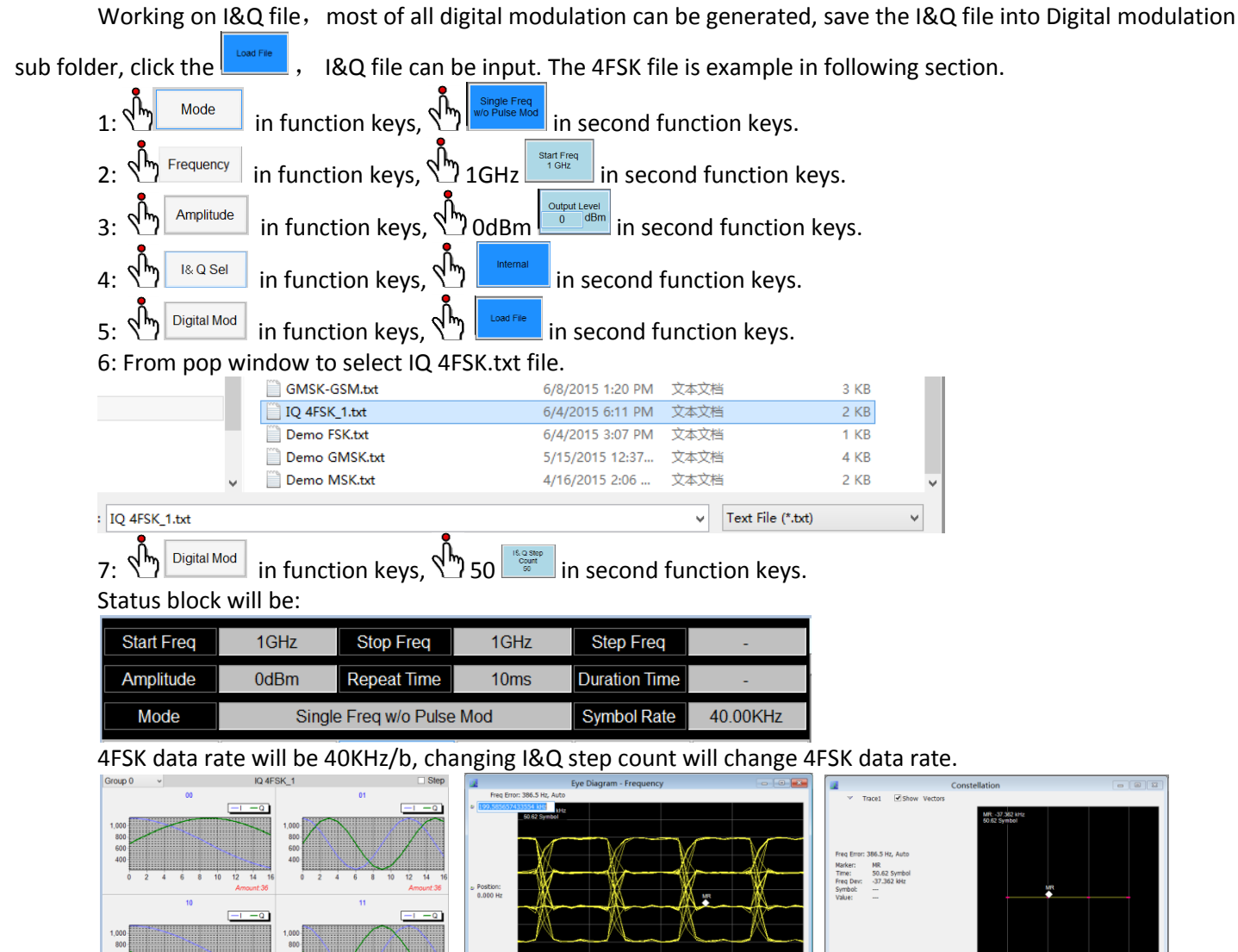

I&Q pattern from TSG

Eye Diagram from RSA306

Constellation Diagram from RSA306

# 3.10 QPSK Signal output

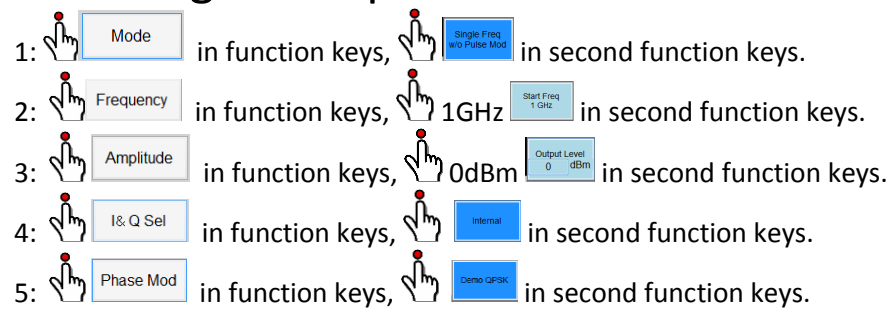

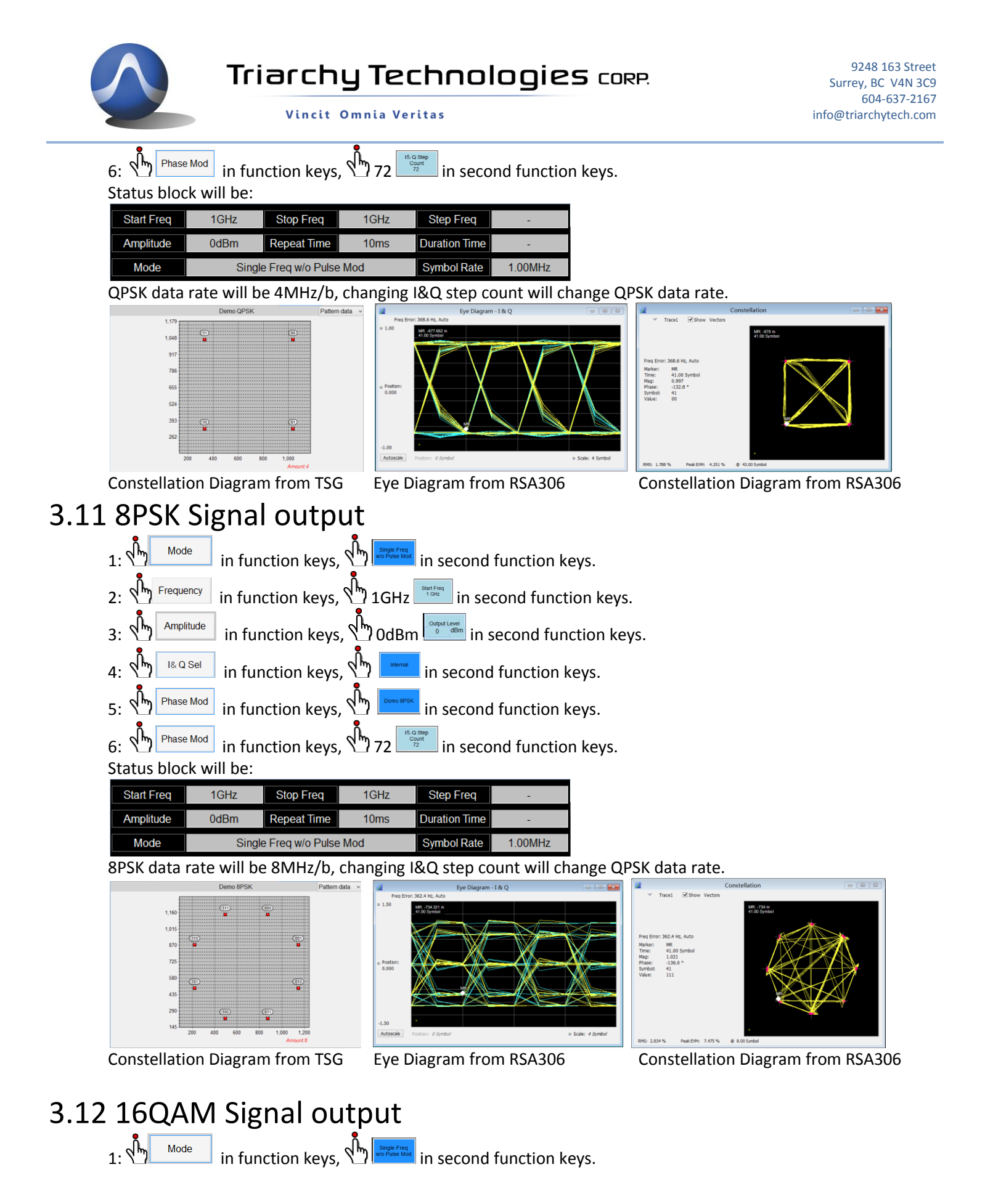

Page **20** of **33** 

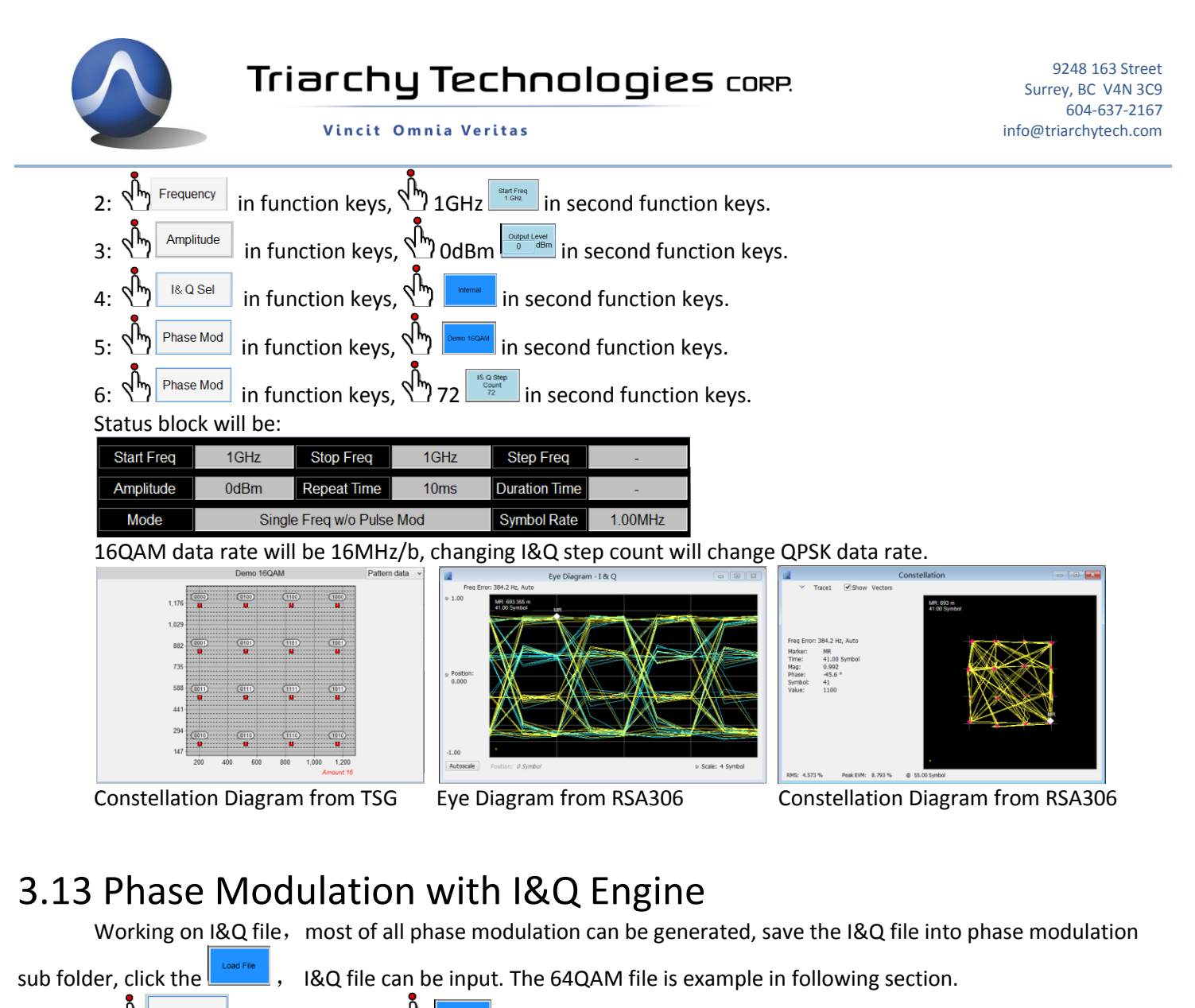

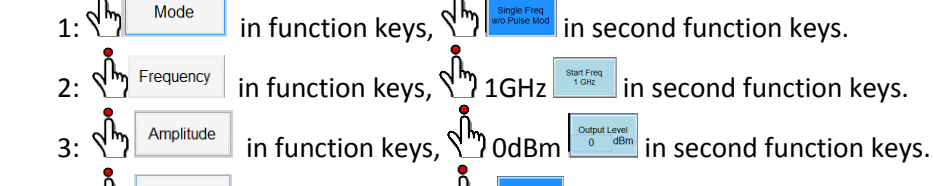

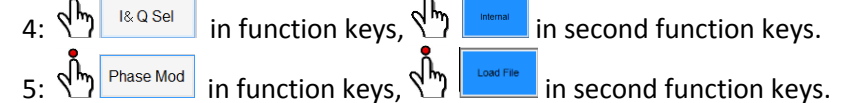

6: From pop window to select IQ QAM64.txt file.

| 6: Phase       | Mod | in function keys, 🖑 | 72 in secon    | d function k           | eys.   |
|----------------|-----|---------------------|----------------|------------------------|--------|
| IQ QAM64_1.txt |     |                     |                | ✓ Text File (          | *.txt) |
|                | ¥   | Demo QPSK.txt       | 3/12/2013 0:39 | 人中人口                   | I ND   |
|                |     |                     | 2/12/2015 5:20 | <u>→</u> + <u>→</u> ±± | 1 1/10 |
|                |     | Demo 8PSK.txt       | 3/12/2015 7:18 | 文本文档                   | 1 KB   |
|                |     | Demo 16QAM.txt      | 5/30/2015 6:54 | 文本文档                   | 2 KB   |
|                |     | IQ QAM64_1.txt      | 6/7/2015 10:23 | 文本文档                   | 4 KB   |

Status block will be:

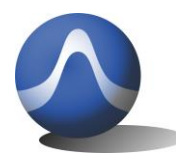

Vincit Omnia Veritas

| Start Freq | 1GHz                      | Stop Freq   | 1GHz | Step Freq     | -       |
|------------|---------------------------|-------------|------|---------------|---------|
| Amplitude  | 0dBm                      | Repeat Time | 10ms | Duration Time | -       |
| Mode       | Single Freq w/o Pulse Mod |             |      | Symbol Rate   | 1.00MHz |

64QAM data rate will be 64MHz/b, changing I&Q step count will change QPSK data rate.

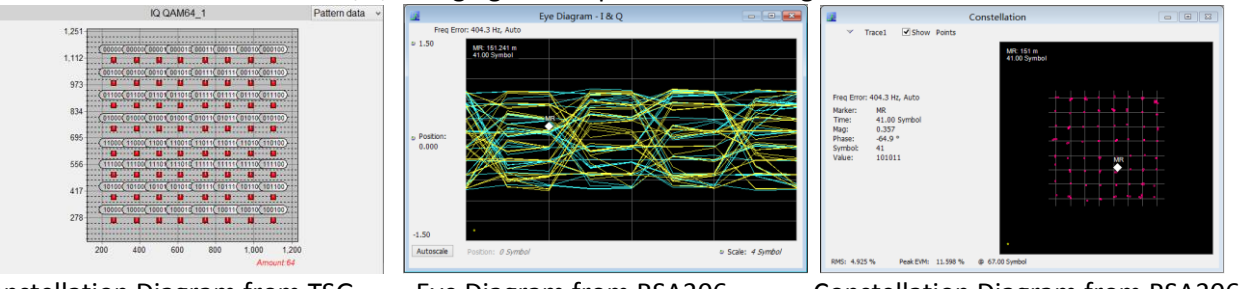

Constellation Diagram from TSG

Eye Diagram from RSA306

Constellation Diagram from RSA306

# 3.14 Frequency Sweeping without Pulse Modulation

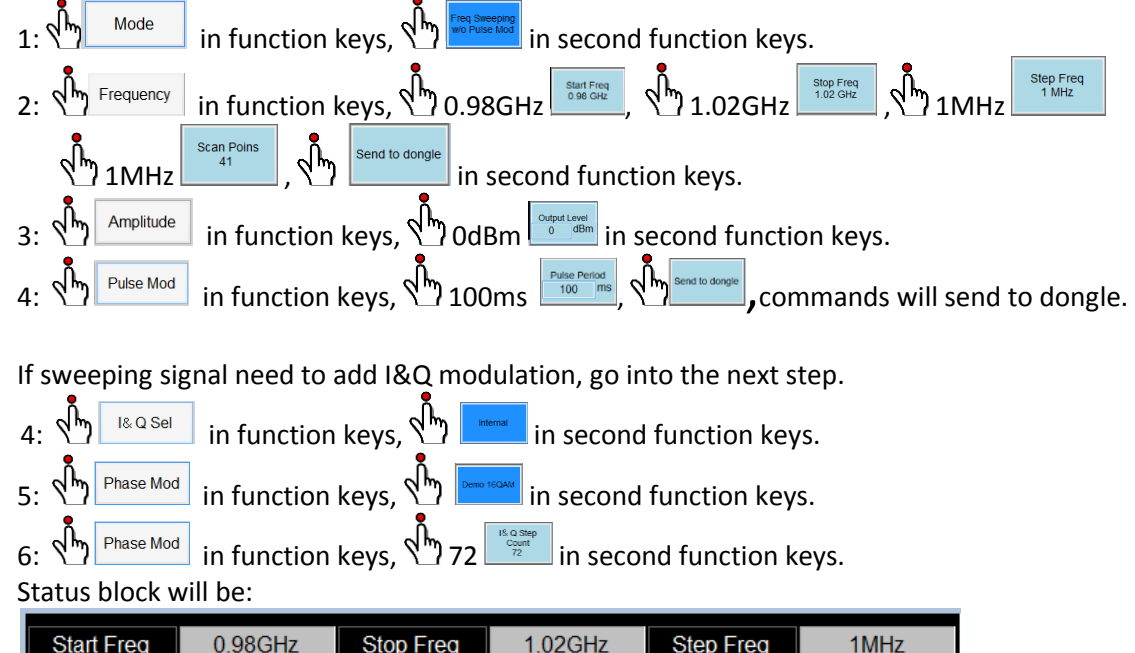

| Start Freq | 0.98GHz | Stop Freq       | 1.02GHz | Step Freq     | 1MHz    |
|------------|---------|-----------------|---------|---------------|---------|
| Amplitude  | 0dBm    | Repeat Time     | 100ms   | Duration Time | -       |
| Mode       | Freq Sv | weeping w/o Pul | se Mod  | Symbol Rate   | 1.00MHz |

Following image will be shown the sweeping signal without Pulse modulation.

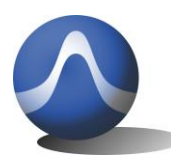

Vincit Omnia Veritas

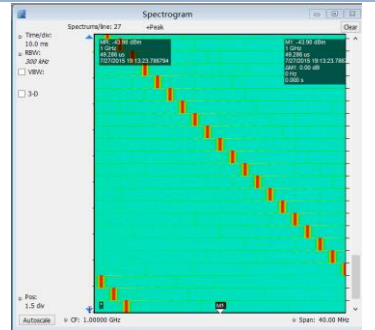

Sweeping signal without I@Q Mod

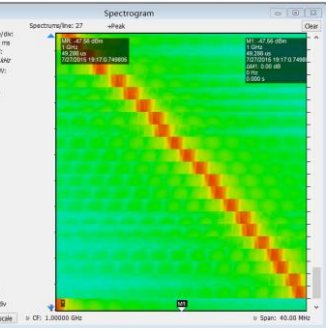

Sweeping signal with I@Q Mod

| 2          | Time Overview                  |                  |
|------------|--------------------------------|------------------|
| Time:      | 0.0 -                          |                  |
| Analysis v | - MKC -0.64 dBm<br>-092 567 ms | 4992 867 ms      |
| Offset:    |                                | 0.000 s          |
| -54.714 us |                                |                  |
| Length:    | -20.0 -                        |                  |
| 298.909 ms |                                |                  |
|            |                                |                  |
| o dB/dv:   |                                |                  |
| (CONCO)    |                                |                  |
|            | -40.0 -                        |                  |
|            |                                |                  |
|            |                                |                  |
|            |                                |                  |
|            | -60.0 -                        |                  |
|            |                                |                  |
|            |                                |                  |
|            |                                |                  |
|            |                                |                  |
|            | -80.0 -                        |                  |
|            |                                |                  |
|            |                                |                  |
|            |                                |                  |
|            | 109.0 -                        |                  |
| Autoscale  | to Bastinos -34 371 me         | a Scala: 346 735 |
|            | e Postori, settera ne          | · scale. 546.735 |

Sweeping timing from RSA306

## 3.15 Frequency Sweeping with Pulse Modulation

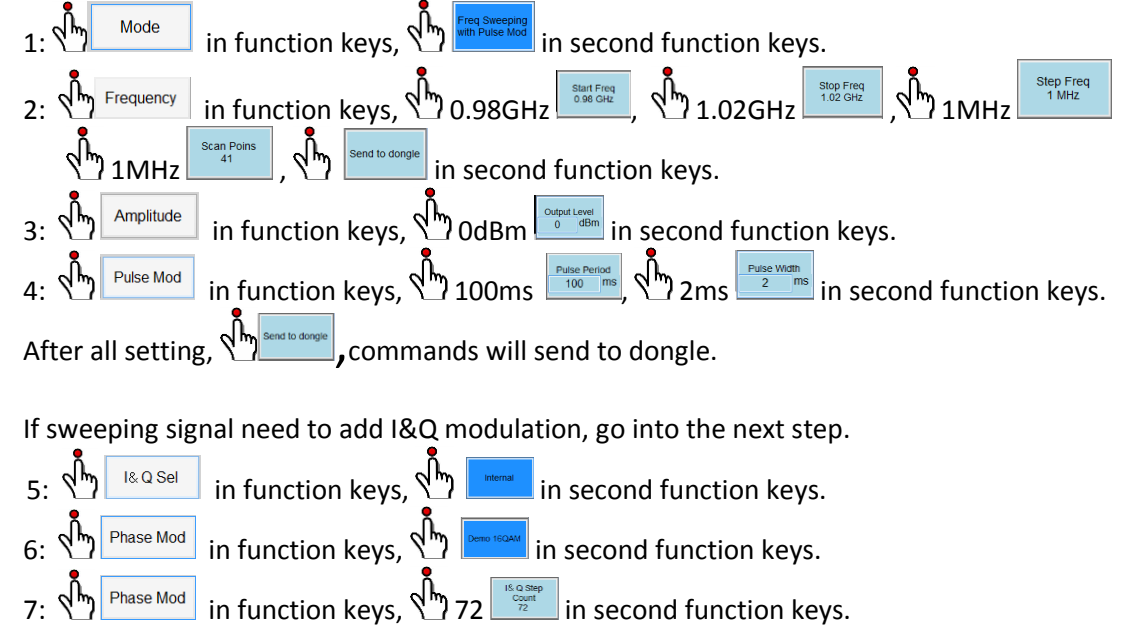

Status block will be:

| Start Freq | 0.98GHz                      | Stop Freq   | 1.02GHz | Step Freq     | 1MHz    |
|------------|------------------------------|-------------|---------|---------------|---------|
| Amplitude  | 0dBm                         | Repeat Time | 100ms   | Duration Time | 2ms     |
| Mode       | Freq Sweeping with Pulse Mod |             |         | Symbol Rate   | 1.00MHz |

Following image will be shown the sweeping signal with Pulse modulation

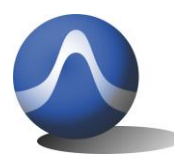

9248 163 Street Surrey, BC V4N 3C9 604-637-2167 info@triarchytech.com

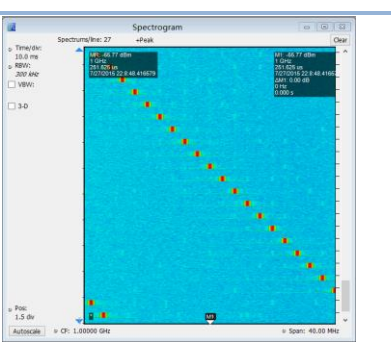

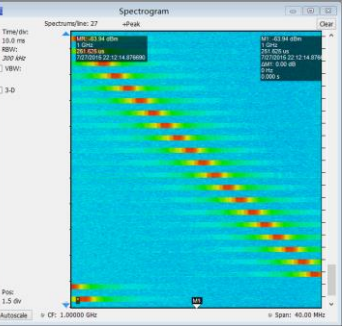

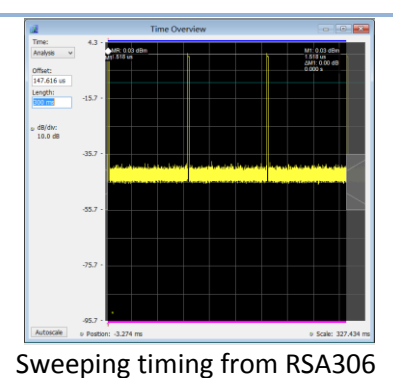

Sweeping signal without I@Q Mod Sweeping signal with I@Q Mod

# 3.16 Frequency hopping without Pulse Modulation

Vincit Omnia Veritas

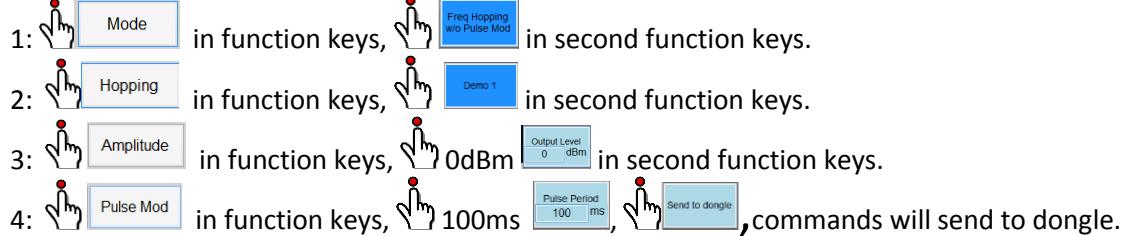

If sweeping signal need to add I&Q modulation, go into the next step.

- I& Q Sel in function keys, 🖑 in second function keys. Δ٠
- Phase Mod in function keys, 🖑 in second function keys.

Phase Mod in function keys, 172 in second function keys. Status block and hopping table will be:

| Start Freq | -                          | Stop Freq   | -     | Step Freq     | -       |
|------------|----------------------------|-------------|-------|---------------|---------|
| Amplitude  | 0dBm                       | Repeat Time | 100ms | Duration Time | -       |
| Mode       | Freq Hopping w/o Pulse Mod |             |       | Symbol Rate   | 1.00MHz |

| Unit | Value      | Seq. | Unit | Value      | Seq | Unit | Value      | Seq. |
|------|------------|------|------|------------|-----|------|------------|------|
| MHz  | 995.42406  | 3    | GHz  | 1.00241389 | 2   | MHz  | 980.04024  | 1    |
| GHz  | 1.01288419 | 6    | GHz  | 1.00359705 | 5   | GHz  | 1.00361465 | 4    |
| MHz  | 981.09158  | 9    | GHz  | 1.00629555 | 8   | GHz  | 1.01725103 | 7    |
| GHz  | 1.01561083 | 12   | GHz  | 1.01338382 | 11  | MHz  | 997.08948  | 10   |
| GHz  | 1.00780819 | 15   | GHz  | 1.01651821 | 14  | GHz  | 1.01666755 | 13   |
| MHz  | 984.77436  | 18   | MHz  | 999.30686  | 17  | GHz  | 1.0196523  | 16   |
| GHz  | 1.00551275 | 21   | MHz  | 997.08754  | 20  | GHz  | 1.01297846 | 19   |
| MHz  | 982.53485  | 24   | MHz  | 999.53563  | 23  | MHz  | 993.8529   | 22   |
| GHz  | 1.01405061 | 27   | MHz  | 989.48419  | 26  | MHz  | 993.03726  | 25   |
| GHz  | 1.00114536 | 30   | MHz  | 980.12647  | 29  | GHz  | 1.00580039 | 28   |
| MHz  | 986.59005  | 33   | GHz  | 1.00071159 | 32  | MHz  | 996.99247  | 31   |
| GHz  | 1.01757388 | 36   | MHz  | 990.72528  | 35  | GHz  | 1.00010725 | 34   |
| MHz  | 985.99083  | 39   | MHz  | 984.2772   | 38  | GHz  | 1.01040576 | 37   |
| MHz  | 994.05319  | 42   | MHZ  | 980.76053  | 41  | GHz  | 1.01101083 | 40   |
| GHz  | 1.00708734 | 45   | MHz  | 990.30063  | 44  | MHz  | 989.67876  | 43   |
| GHz  | 1.00658076 | 48   | MHz  | 997.34149  | 47  | MHz  | 981.23568  | 46   |

Following image will be shown the hopping signal without Pulse modulation

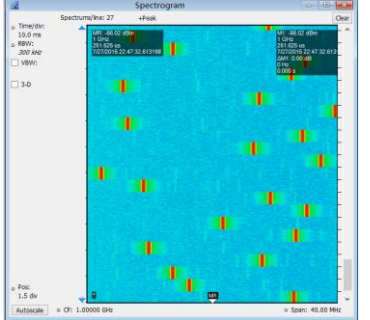

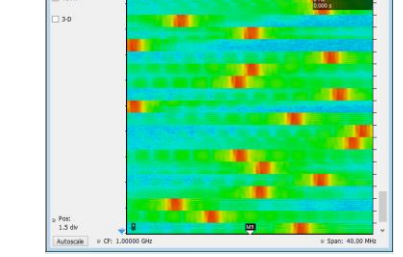

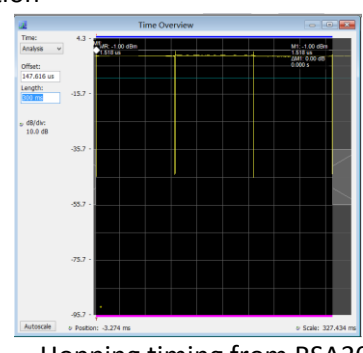

Hopping signal without I@Q Mod

Hopping signal with I@Q Mod

Hopping timing from RSA306

# 3.17 Frequency Hopping with Pulse Modulation

#### Page 24 of 33

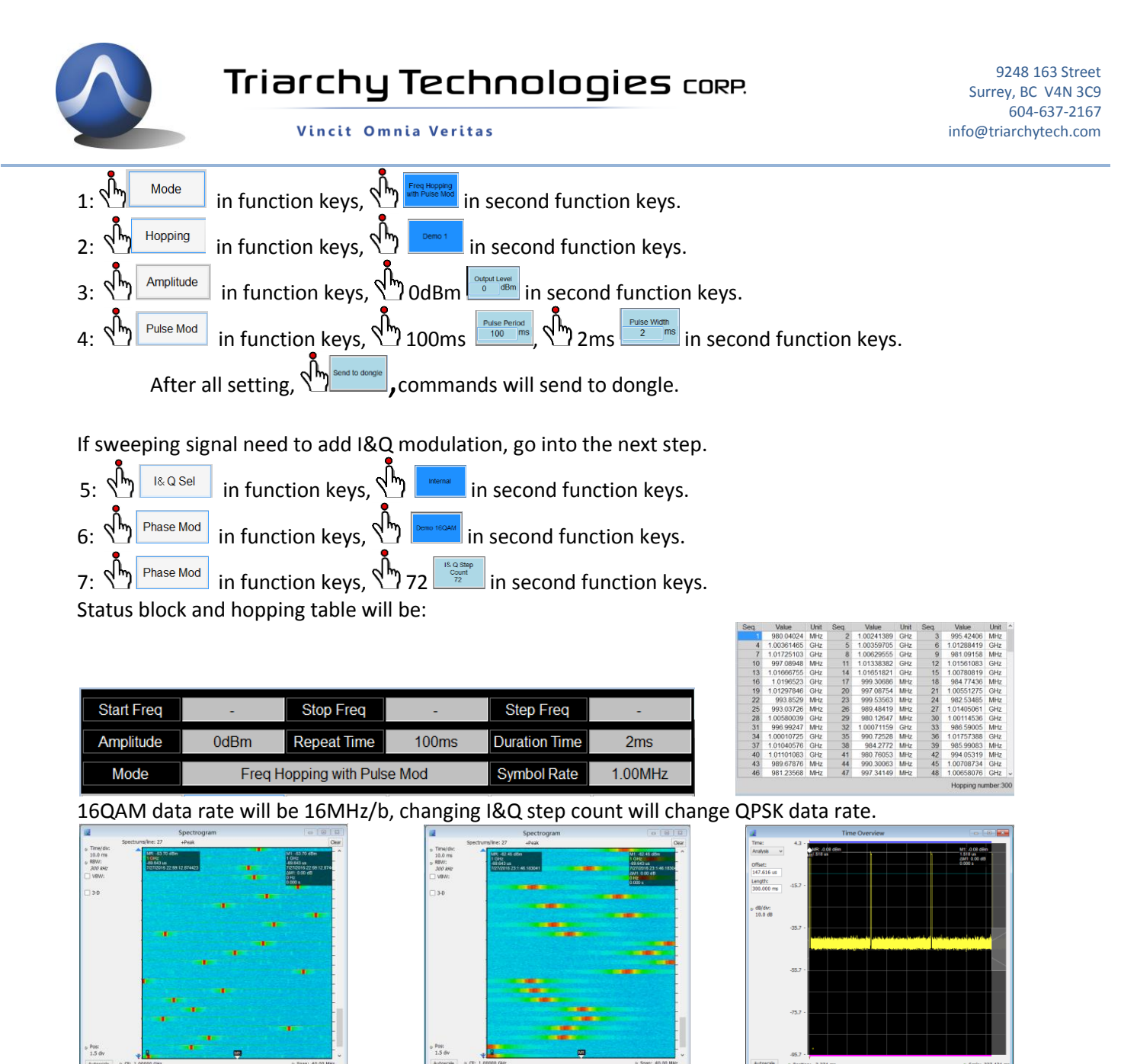

Hopping signal without I@Q Mod

Hopping signal with I@Q Mod

Hopping timing from RSA306

### 3.18 S11/S21 measurement with spectrum analyzer

The S11/S21 key is reserved for multi device measurement, it is not ready now. Such as working with RF power meter or spectrum analyzer. But it need to setup synchronize with spectrum analyzer when it is scanning.

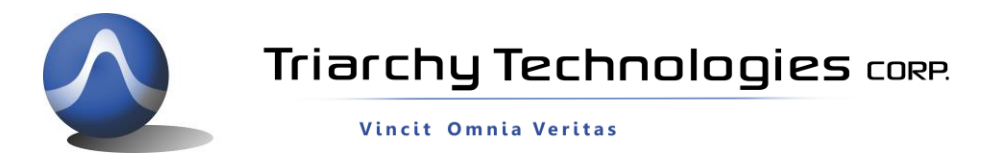

#### 3.19 Example for GSM signal output

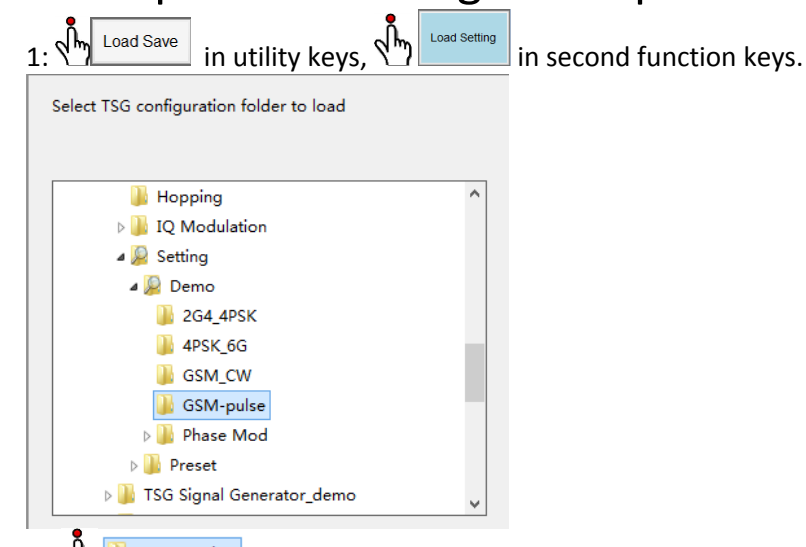

2: Sm GSM-pulse

in TSG configuration folder and open this file.

#### Status block and hopping table will be:

| Start Freq | 900MHz Stop Freq 900MHz |                 | Step Freq           | -           |           |
|------------|-------------------------|-----------------|---------------------|-------------|-----------|
| Amplitude  | 0dBm                    | Repeat Time     | Repeat Time 4.615ms |             | 577us     |
| Mode       | Single                  | Freq with Pulse | e Mod               | Symbol Rate | 271.70KHz |

GSM data rate will be 271Kb with GMSK modulation, repeat time will be 4.6ms, duration time will be 577us.

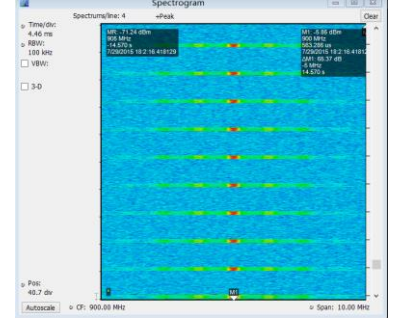

GSM signal with I@Q Mod

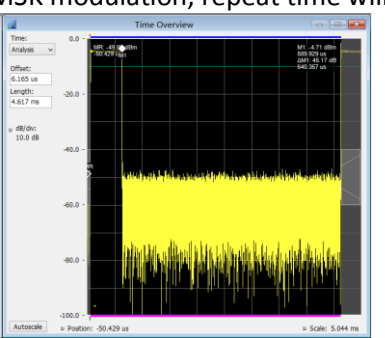

One slot of GSM signal

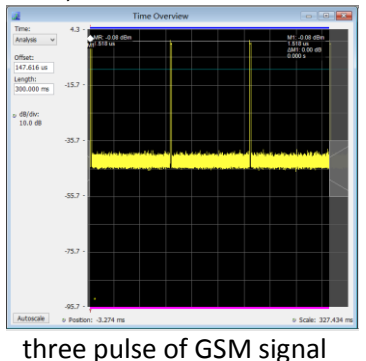

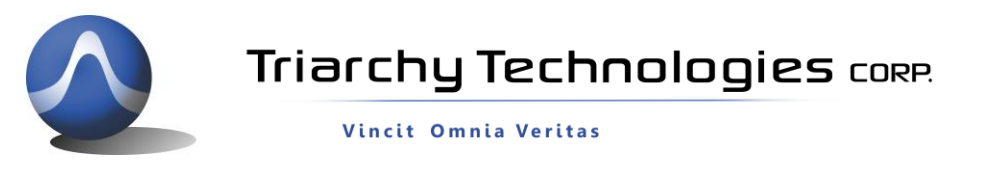

### 3.20 Pulse modulation signal output

The Pulse signal output port can generate pulse signal, when mode setup to xxx with pulse mod. The parameter of pulse

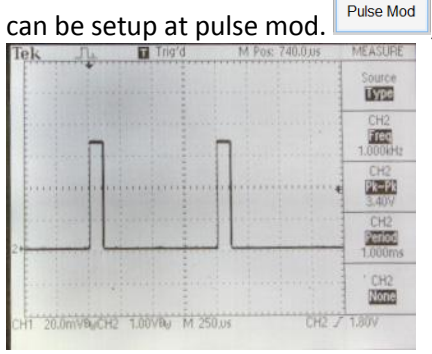

, following will be pulse signal output measured by scope.

# 3.21 SIN/Triangle/Spiral waveform signal output

VSG6G1/VSG2G1/TSG4G1 also can output low frequency signal, using I&Q raw data file, I&Q port can output any kind of low frequency signal, the demo setting will be sin waveform, triangle waveform, and spiral waveform, output waveform will be shown at following:

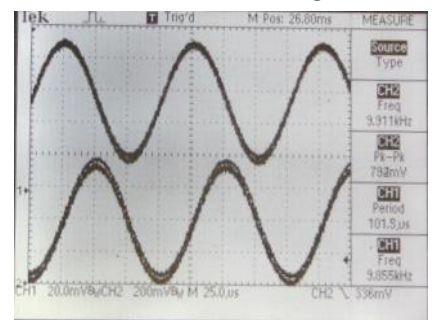

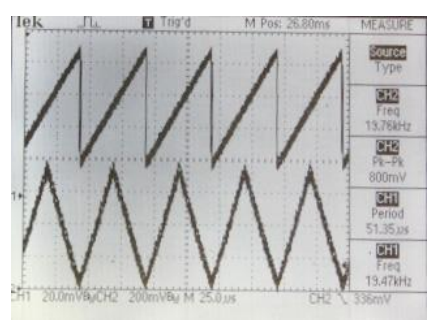

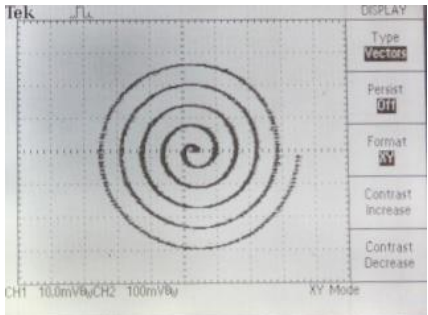

You can output a lot different waveform by define I&Q raw data file, it is more like arbitrary signal generator. The frequency can be setup I\*Q step count to fine turn. The total sampling length are also impact with output frequency.

The frequency=72MHz/(step count\*sampling length).

# 3.22 Clock selection

Internal clock reference will be 12MHz, and Main processor will be working at 72MHz, maximum the I&Q symbol rate will be 2.4MHz (when I\*Q step count set at 30).

When clock select at internal, it is also the default setting, clock port will be output 12MHz reference clock.

When clock select at external, it needs to input 10MHz reference clock at clock port, the clock level need to be larger than 5dBm.

Internal clock reference will be 12MHz, and Main processor will be work at 72MHz, maximum the I&Q symbol rate will be 2.4MHz (when I\*Q step count set at 30).

When clock select at internal, it is also default setting, clock port will output 12MHz reference clock.

When clock select at external, it need input 10MHz reference clock at clock port, the clock level need to be larger than 5dBm.

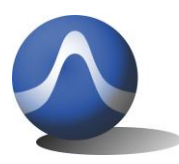

Vincit Omnia Veritas

#### 3.23 I&Q Selection

I&Q port selection will have three choice:

1: None: it will turn off any I&Q modulation, only CW signal will be output.

2: Internal: internal I&Q waveform will connect to modulation IC.

3: External/Fast: External setup will need I&Q signal input from I&Q port, it can generate very fast modulation, the signal bandwidth can be setup to 500MHz. Fast setup will be reserved for high speed I&Q data generator option. It is an accessory of VSG6G1, it can generate up to 100MHz data rate modulation signal.

#### 3.24 Hardcopy Operation

Click the hardcopy, the image of setup can be store within jpg file. File can be found at document folder.

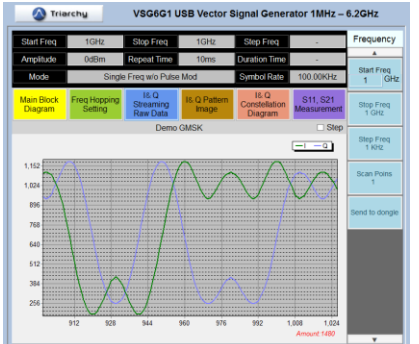

# 4 I&Q Engine

### 4.1 I&Q Engine principle

What is I&Q engine?

I&Q engine is to generate I&Q raw data based on input data stream and modulation. I&Q raw data will send to DAC to generate I&Q waveform which will be needed for I&Q modulator.

So that data stream will be input, and I&Q raw data will be output conditional upon the type of modulation.

The block diagram of I&Q engine will be follow:

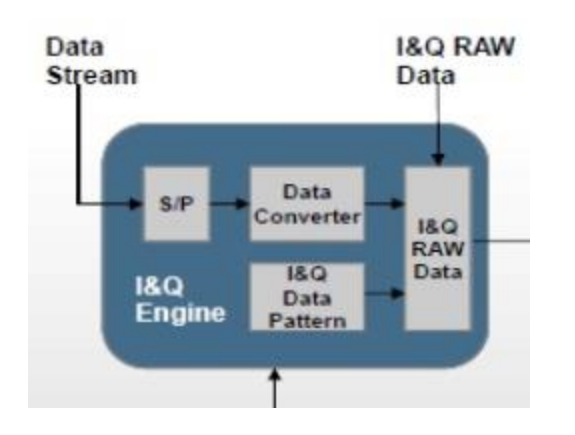

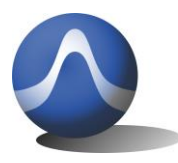

First, data stream will be go into S/P block, which is series to parallel section, most of modulation need this S/P section to setup I&Q mapping.

After S/P section, the parallel data may be need to do certain types of process, such as Gray code conversion, this section will be Data converter.

The parallel data will be mapping with I&Q data pattern to generate I&Q raw data. The mapping pattern is depend on the modulation, a lot of text book will discuss I&Q data pattern. Studying the data pattern can be generated a lot of different kind of modulation.

For example, 4FSK generator:

1: convert series data into 2 bits parallel data,

2: generate 4 I&Q pattern with 36 samples, which related to F1, F2, F3, F4.

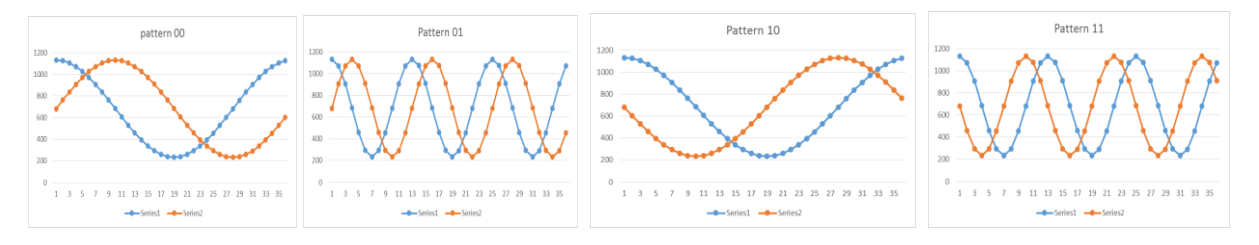

3: mapping the I&Q pattern based on the input data stream, then generate the raw I&Q data.

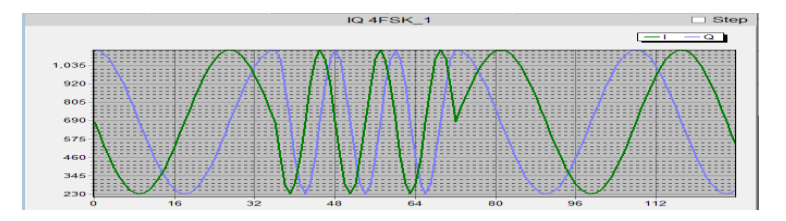

### 4.2 I&Q file configuration

There are two kind of I&Q file which can be used by TSG program:

1: I&Q raw data file, which is only two rows of I&Q raw data. I&Q raw data will sent to DAC to generate I&Q waveform. 2: Data stream file, which will input to I&Q engine to generate I&Q raw data file.

#### 4.21 I&Q raw data file

I&Q raw data file format is very simple, only two row of data with comma in txt file, first data is Q data, second data is I data.

I&Q data will be DAC input, the DAC will be 12 bit with 3.3V range, and DAC setup range will be 0~1.1V, reference bias will be 0.55V.

So that DAC input range will be  $0^{1365}$  (4095/3), the reference bias of DAC will be 683. Following data shows the PM file and data waveform:

684,233 494,275

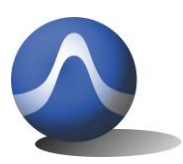

242 200

Vincit Omnia Veritas

| 343,388   |  |  |
|-----------|--|--|
| 255,543   |  |  |
| 233,702   |  |  |
| 260,838   |  |  |
| 312,938   |  |  |
| 365,1002  |  |  |
| 404,1036  |  |  |
| 417,1046  |  |  |
| 404,1036  |  |  |
| 366,1002  |  |  |
| 313,939   |  |  |
| 261,839   |  |  |
| 233,703   |  |  |
| 255,544   |  |  |
| 342,390   |  |  |
| 492,276   |  |  |
| 682,233   |  |  |
| 872,275   |  |  |
| 1023,388  |  |  |
| 1111,543  |  |  |
| 1133,702  |  |  |
| 1105,838  |  |  |
| 1053,938  |  |  |
| 1000,1002 |  |  |
| 961,1037  |  |  |
| 947,1047  |  |  |
| 961,1037  |  |  |
| 999,1004  |  |  |
| 1052,941  |  |  |

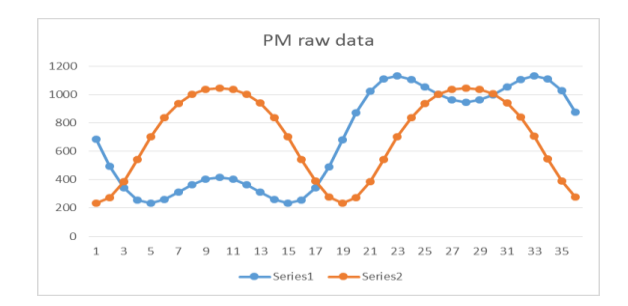

The modulation frequency will be 72MHz/(step count\*I&Q sample amount) If step count=200, and I&Q sample amount=36, modulation frequency will be 10MHz.

Any analog modulation and low frequency signal can be generated by I&Q raw data file. Define the I&Q raw data by math formula. you can generate any kind of waveform, the working method of I&Q raw data file is same as Arbitrary Signal Generator, it have two channels to generate signal.

I&Q raw data will also can be generated by I&Q engine with or without I&Q channel shift.

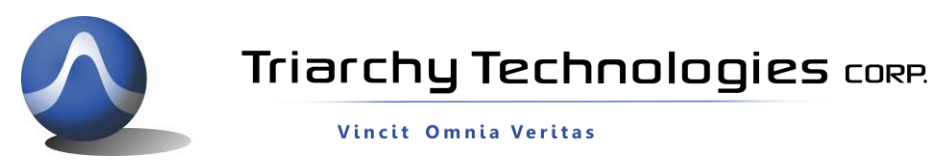

Click the system in the utility keys, you will find I&Q AMP shift and I&Q Phase shift in the second function keys.

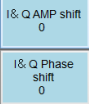

The default value for shift is 0. If you use default value, I&Q raw data file generated from I&Q engine will be not shift. For example, input data stream file of <a>Demo 16QAM.txt</a> 5/30/2015 654 ... into the I&Q engine, output will be raw data file <a>Demo 16QAM\_rawdata.txt</a> 8/17/2015 3:17 ... The constellation image will be:

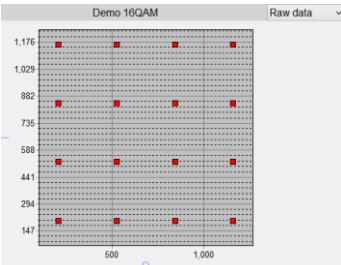

If change I&Q AMP shift to 5 and I&Q Phase shift to 10, output will be raw data file Demo 16QAM\_rawdata\_A5\_P10.txt 8/17/2015 3:17 ... . The constellation image will be:

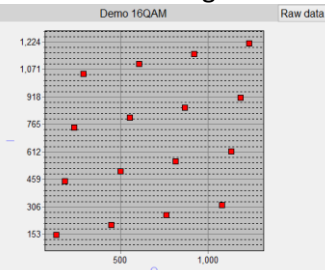

The I&Q amp and phase shift will be used for compensation of I&Q unbalance. When VSG6G1 is working on the band 2, I&Q channel will generate unbalance due to the Mixer stage. You have to use function of I&Q amp and phase shift to improve the EVM parameter.

I&Q AMP shift will be amplitude shift of I&Q channel with unit in percentage. I&Q Phase shift will be phase shift of I&Q channel with unit in degree.

#### 4.22 Data stream file

Data stream file will be include input data, I&Q pattern and some settings.

When you open the data stream file, you will find four section:

- 1: Data input
- 2: S/P setting
- 3: converter setting
- 4: I&Q pattern data

#### the file format will be shown at following:

S/P\_mode, 4, 3 Code\_converter, 1 PatternI\_000, 683, 762, 838, 910, 977, 1037, 1088, 1129, 1159, 1177 PatternQ\_000, 1183, 1177, 1158, 1128, 1087, 1036, 977, 910, 837, 761 PatternI\_001, 183, 189, 208, 238, 279, 330, 390, 456, 529, 650 PatternQ\_01, 183, 189, 208, 238, 279, 330, 390, 456, 529, 650 PatternI\_010, 682, 604, 527, 455, 388, 329, 278, 237, 207, 189 PatternQ\_010, 183, 189, 208, 238, 279, 330, 390, 457, 529, 606 PatternQ\_011, 681, 603, 527, 455, 388, 329, 278, 237, 207, 189 PatternQ\_011, 681, 603, 527, 455, 388, 328, 278, 278, 237, 207, 189 PatternQ\_011, 681, 603, 527, 455, 388, 328, 278, 278, 237, 207, 189 PatternQ\_011, 681, 603, 527, 455, 388, 328, 278, 278, 237, 207, 189 PatternQ\_101, 183, 189, 207, 237, 278, 328, 388, 455, 527, 603 PatternQ\_101, 183, 1177, 1159, 1129, 1088, 1037, 977, 910, 838, 762 PatternQ\_101, 183, 137, 1159, 1129, 1088, 1037, 977, 910, 838, 762

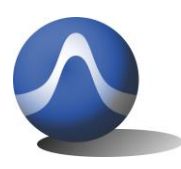

Vincit Omnia Veritas

#### Data input:

One parameter (M), one data stream will be setup in following format: Binary\_IN, M, binary data stream M is one bit, it is FSK mode. M=1, it is MSK/GMSK, modulation index is 0.5 M=2~15, it will be FSK/GFSK mode, modulation index is 0.5\*M Total I&Q buffer will be 4Kb, so that the Maximum length of data will be 4Kb/M When binary data will total length of binary input. P will be parallel length of modulation.

#### S/P setting:

Two parameter (X,Y) will be setup in following format: S/P\_mode,X,Y Y will be length of parallel data in bit. X will be setup S/P mode. X=1, Bypass mode, for all kind of binary modulation such as FSK, PSK and ASK. X=2, Group mode, series to parallel conversion with group mode. If input data is : 1100101011101000, Y=4, date in parallel will be 1100 1010 1110 1000

I,Q data in parallel will be: 1100

1010

1000

X=3, interleave mode, series to parallel conversion with interleave mode. If input data is : 1100101011101000,

Y=4, date in parallel will be 1(11) 1(21) 0(31) 0(41) 1(12) 0 (22) 1(32) 0(42) 1(13) 1(23) 1(33) 0(43)

1(14) 0(24)0(34) 0(44)

I,Q data in parallel will be:

1010

1111

0110

0000

X=4, MSK mode. It is special setup for MSK, GMSK, FSK, GFSK, OQPSK, SFSK..

#### **Converter setting:**

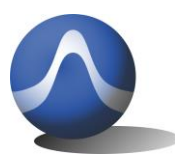

Vincit Omnia Veritas

One parameter (**Z**) will be setup in following format: Code convertor, **Z** Z will be setup converter mode.

Z=1, Bypass mode, it means converter will do nothing, just pass through.

Z=2, Gray code mode, do gray code calculation: G(N) = (B(n)/2) XOR B(n)

Z=3, GMSK filter, if you want to generate GMSK modulation, select it.

#### I&Q pattern data:

The I&Q pattern data format will be:

Patternl\_number,datal1, datal2, datal3, datal4, datal5, datal6, datal7, datal8, datal9, datal10

PatternQ\_number,dataQ1, dataQ2, dataQ3, dataQ4, dataQ5, dataQ6, dataQ7, dataQ8, dataQ9, dataQ10will

Number length will be parameter X, parallel data length. If X=4, total I&Q pattern will be 16 set.

DataIn and DataQn, will be pattern data, n will be pattern amount in length.

I&Q pattern will be defined by modulation, analyze the modulation, then you can get I&Q pattern.

The following will be partial of I&Q pattern:

Patternl\_00000,683,762,838,910,977,1037,1088,1129,1159,1177

PatternQ\_00000,1183,1177,1158,1128,1087,1036,977,910,837,761

Patternl 00001,183,189,208,238,279,330,390,457,529,606

PatternQ\_00001,684,762,838,911,977,1037,1088,1129,1159,1177

Patternl\_00010,682,604,527,455,388,329,278,237,207,189

PatternQ\_00010,183,189,208,238,279,330,390,456,529,605

Patternl\_00011,1183,1177,1158,1128,1087,1036,976,909,836,760

PatternQ\_00011,681,603,527,455,388,328,278,237,207,189